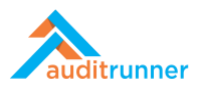

## YENİ BİR UYUM DENETİMİ BAŞLATMAK

1. Ekranın orta-sol alt tarafında görünen *Uyum* modülüne tıklayın. *Denetim Planı ve Görev Atama* etkinliğini seçin.

|                   | 🕈 Yeni Dizin 🖋 Düzenle 📓 Süreçler 🔍 Yetkiler 🗎 Sil                                                           |                                            | Q Ara 🌢 Berk Şenoğlu 🛕 9 🥑          |
|-------------------|----------------------------------------------------------------------------------------------------|--------------------------------------------|-------------------------------------|
| auditrunner       | Uyum                                                                                                    |                                            |                                     |
| 7 Etkinlik Akışı  | 🗸 🖂 Denetim Planı ve Görev Atama 👝 🔽 Some A                                                                  | Application Step                           | Yeni Yükümlülük Ekleme              |
| Gelenier          | Denetim Planını yönetin ve etkinlik at                                                                       |                                            | Lütfen bu formu kullanarak uyum sür |
| A Onemli          | Denetim Planını yönetin ve etkinlik atayın<br>Filter And List Yükümlülük Sahipleri / Şirket Bilgisi Raporu B | ilgilendirme Görevleri Okunma Durum Raporu |                                     |
| 🗶 Tüm Bekleyenler |                                                                                                    |                                            |                                     |
| 👫 Takip Edilenler | Filter                                                                                                    |                                            |                                     |
| 🛩 Tamamlananlar   |                                                                                                    |                                            |                                     |
| N Tümü            | Yukumluluk Adi                                                                                               | Yukumluluk Numarasi                        |                                     |
| m Takvim          | 1                                                                                                    | 1                                          |                                     |
| Tüm Dizinler >    | Mevzuat                                                                                                    | Alt Mevzuat Q Ara                          |                                     |
| Database          | Lütfen Seçiniz \$                                                                                            | Lütfen Seçiniz \$                          |                                     |
| Tanımlar          | Arama Sonuclari                                                                                              |                                            |                                     |
|                   |                                                                                                    |                                            |                                     |
| H Market          | Iistelenecek kavit vok.                                                                                      |                                            |                                     |
| Sistem Yonetimi   |                                                                                                    |                                            |                                     |
|                   | XML 🗈 Copy                                                                                                   |                                            |                                     |
|                   |                                                                                                    |                                            |                                     |
|                   |                                                                                                    |                                            |                                     |
|                   |                                                                                                    |                                            |                                     |
|                   |                                                                                                    |                                            |                                     |
|                   |                                                                                                    |                                            |                                     |
|                   |                                                                                                    |                                            |                                     |
|                   |                                                                                                    |                                            |                                     |
|                   |                                                                                                    |                                            |                                     |

2. Denetim Süresi bölümünün altında Yıl'ı seçin.

| Düzenleven                                                 |       | Denetim Planı ve Gö | rev Atama |            | 9077<br>birkaç saniye önce |
|------------------------------------------------------------|-------|---------------------|-----------|------------|----------------------------|
| lsim                                                       | No    | Departman           | Unvan     | Tarih      |                            |
| Berk Şenoğlu                                               | (Boş) | Bilgi Teknolojileri | Uzman     | 28.03.2021 |                            |
| Yil<br>✓ [Seçiniz]<br>2019<br>2020<br>2021<br>2022<br>2023 |       |                     |           |            |                            |
| 2024<br>2025                                               |       |                     |           |            |                            |
|                                                            |       |                     |           |            |                            |

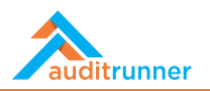

3. Ardından, +Yeni Aktivite Ekle butonuna basın.

|                                             |             | Denetim Planı ve Gö | rev Atama |            | 9077<br>bir dakika önce |
|---------------------------------------------|-------------|---------------------|-----------|------------|-------------------------|
| Düzenleyen                                  |             |                     |           |            |                         |
| İsim                                        | No          | Departman           | Unvan     | Tarih      |                         |
| Berk Şenoğlu                                | (Boş)       | Bilgi Teknolojileri | Uzman     | 28.03.2021 |                         |
| Denetim Dönemi                              |             |                     |           |            |                         |
| Yil                                         |             |                     |           |            |                         |
| 2020                                        | ¢           |                     |           |            |                         |
| Yeni Faaliyet Planlanmış                    | Faaliyetler |                     |           |            |                         |
| Eaaliyet Detayları                          |             |                     |           |            |                         |
| Tudiyet Detaylari                           |             |                     |           |            |                         |
| <ol> <li>Listelenecek kayıt yok.</li> </ol> |             |                     |           |            |                         |
| + Yeni Faaliyet Ekle                        |             |                     |           |            |                         |
|                                             |             |                     |           |            |                         |

4. Öncelikle *Ekle* yazısının altındaki kutuya tik koyun. Dönem, Faaliyet Türü, Standart ve Faaliyet Skoru detaylarını doldurun. *Plan Detayları* bölümünden tarihleri ve sayfanın altında görünecek *Denetçiler* bölümünden denetçileri seçin.

| Yıl                                                          |                                          |    |               |                                                                                                    |                                                                             |                   |                |          |
|--------------------------------------------------------------|------------------------------------------|----|---------------|----------------------------------------------------------------------------------------------------|-----------------------------------------------------------------------------|-------------------|----------------|----------|
| 2020                                                         |                                          | \$ |               |                                                                                                    |                                                                             |                   |                |          |
| Yeni Faaliyet                                                | Planlanmış Faaliyetler                   |    |               |                                                                                                    |                                                                             |                   |                |          |
| Faaliyet De                                                  | tayları                                  |    |               |                                                                                                    |                                                                             |                   |                |          |
| Ekle                                                         | Dönem                                    |    | Faalivet Türü |                                                                                                    | Standart                                                                    |                   | Faaliyet Skoru |          |
|                                                              | B OTTOTT                                 |    |               |                                                                                                    |                                                                             |                   | ,              |          |
| ♥<br>+ Yeni Faali<br>Plan Detayla                            | Mart<br>yet Ekle                         | ¢  | Standart Uyur | m                                                                                                    | ¢ ISO 27001:2013                                                            | ¢                 | Orta           | ¢        |
| ♥<br>+ Yeni Faali<br>Plan Detayla<br>Tarihler                | Mart<br>Yet Ekle                         | ٥  | Standart Uyur | m                                                                                                    | ¢ ISO 27001:2013                                                            | \$                | Orta           | ¢        |
| ♥<br>+ Yeni Faali<br>Plan Detayla<br>Tarihler<br>Yil         | Mart<br>yet Ekle<br>ari<br>Dönem         | \$ | Standart Uyur | <b>m</b> Flanlanan Başlangıç Tarihi                                                                                                    | ISO 27001:2013 Planlanan Bitiş Tarihi                                       | ¢<br>İş Günü      | Orta           | \$       |
| Yeni Faali Plan Detayla Tarihler Yil 2020                    | Mart<br>yet Ekle<br>ari<br>Dönem<br>Mart | ¢  | Standart Uyur | m المعالم المعالم المعالم المعالم المعالم المعالم المعالم المعالم المعالم المعالم المعالم المعالم المعالم المعا<br>Marianan Başlangıç Tarihi<br>شوكا.03.2021 | <ul> <li>ISO 27001:2013</li> <li>Planlanan Bitiş Tarihi</li> <li></li></ul> | ¢<br>Iş Günü<br>8 | Orta           | \$       |
| Yeni Faall Plan Detayla Tarihler Yil 2020 Denetçiler         | Mart<br>yet Ekle<br>ari<br>Dönem<br>Mart | \$ | Standart Uyur | m Planlanan Başlangıç Tarihi<br>m 21.03.2021                                                                                                    | <ul> <li>ISO 27001:2013</li> <li>Planlanan Bitiş Tarihi</li> <li></li></ul> | ¢<br>İş Günü<br>8 | Orta           | ¢        |
| Yeni Faali Plan Detayla Tarihler Yil 2020 Denetçiler Denetçi | Mart<br>yet Ekle<br>arı<br>Dönem<br>Mart | ¢  | Standart Uyur | m Planlanan Başlangıç Tarihi<br>121.03.2021<br>Ekip Lide                                                                                                    | • ISO 27001:2013 Planlanan Bitiş Tarihi  31.03.2021 ri                      | ¢<br>Iş Günü<br>8 | Orta           | ¢<br>(1) |
| Yeni Faall Plan Detayla Tarihler Yil 2020 Denetçiler         | Mart<br>yet Ekle<br>arı<br>Dönem<br>Mart | ¢  | Standart Uyur | m Planlanan Başlangıç Tarihi<br>m 21.03.2021                                                                                                    | <ul> <li>ISO 27001:2013</li> <li>Planlanan Bitiş Tarihi</li> <li></li></ul> | ¢<br>Iş Günü<br>8 | Orta           | ¢        |

5. *Görev Ata* butonuna basarak bir sonraki adıma ilerleyin.

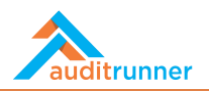

| Denetim Donemi                                                                                                    | Görev Ata işler | nını seçmek istedi | iĝinize emin misiniz ?                                  |                                         |                   |                |     |
|----------------------------------------------------------------------------------------------------|-----------------|--------------------|---------------------------------------------------------|-----------------------------------------|-------------------|----------------|-----|
| Yil                                                                                                    |                 |                    | ✓ Evet 🗙 Vazgeç                                         |                                         |                   |                |     |
| 2020                                                                                                    |                 | \$                 |                                                         |                                         |                   |                |     |
| Yeni Faaliyet Planlan                                                                                              | nış Faaliyetler |                    |                                                         |                                         |                   |                |     |
| Faaliyet Detayları                                                                                                 |                 |                    |                                                         |                                         |                   |                |     |
| Ekle Döne                                                                                                    | m               | Faaliyet Türü      |                                                         | Standart                                |                   | Faaliyet Skoru |     |
| _                                                                                                    |                 |                    |                                                         |                                         |                   |                | 前   |
| Mar     Yeni Faaliyet Ekle Plan Detayları                                                                          |                 | \$ Standart Uy     | um                                                      | ¢ ISO 27001:2013                        |                   | \$ Orta        | \$  |
| Mar     Yeni Faaliyet Ekle Plan Detayları Tarihler Yıl                                                             | Dönem           | \$ Standart Uy     | um<br>Planlanan Başlangıç Tarihi                        | Planlanan Bitiş Tarihi                  | iş Günü           | Orta           | ¢   |
| Mar     Yeni Faaliyet Ekke Plan Detayları Tarihler Yil 2020                                                        | Dönem<br>Mart   | \$ Standart Uyr    | Planlanan Başlangıç Tarihi<br>21.03.2021                | Planlanan Bitig Tarihi                  | lş Günü<br>8      | Orta           | •   |
| Mar     Yeni Faaliyet Ekle Plan Detaylari Tarihler Vil 2020 Denetçiler                                             | Dönem<br>Mart   | Standart Uy        | Planlanan Başlangıç Tarihi<br>21.03.2021                | Planlanan Bitig Tarihi                  | lş Günü<br>8      | Orta           | ÷ – |
| Mar<br>+ Yeni Faaliyet Ekke<br>Plan Detayları<br>Tarihler<br>Yil<br>2020<br>Denetçiler<br>Denetçi                  | Dönem<br>Mart   | Standart Uyr       | Planlanan Başlangıç Tarihi<br>2 21.03.2021<br>Ekip Lide | Planlanan Bitig Tarihi<br>mi 31.03.2021 | iş Günü<br>8      | Orta           | •   |
| Mar<br>+ Yeni Faaliyet Ekke<br>Plan Detayları<br>Tarihler<br>Yil<br>2020<br>Denetçiler<br>Denetçi<br>Özgür Hamurcu | Dönem<br>Mart   | Standart Uy        | Planlanan Başlangıç Tarihi<br>2 103.2021<br>Ekip Lide   | Planlanan Bitiş Tarihi<br>mi 31.03.2021 | ء<br>اچ Gũnũ<br>8 | Orta           | •   |

# ÖN ÇALIŞMA

1. *Tüm Bekleyenler* bölümünde, *Standart Uyum Faaliyeti* için Ön Çalışma öğesini seçin.

| <b>2</b> Y | enile                                                                                                    | <b>Q</b> Ara           |              | 🛔 Berk Şenoğlu  |                           | 2 ≡           |
|------------|----------------------------------------------------------------------------------------------------|------------------------|--------------|-----------------|---------------------------|---------------|
|            | İş Adı                                                                                                    | ¢                      | Başlama Ta   | rihi 🜲 Termin 🖨 | Dizin 🖨                   | #\$           |
| 0          | Ön Çalışma - Standart Uyum Faaliyeti<br>Standart Uyum faaliyeti için ön çalışmayı tamamlayın.                                                                                                    |                        | bir dakika ö | nce             | Uyum                      | 9070 O        |
| 2          | Veri İhlali Bildirimi - Veri Sorumlusu Onay<br>Takip Bildirimi / Konu :                                                                                                    |                        | 2 gün önce   |                 | Kişisel<br>Veri<br>Koruma | 8789 Ø        |
| 0          | Aksiyon Sonucu Bildirimi<br>Tüm aksiyonlar tamamlandığında bir bildirim gönderilecektir.                                                                                                    |                        | 2 gün önce   |                 | Kişisel<br>Veri<br>Koruma | 9055 <b>O</b> |
| 0          | Kişisel Veri İmha Süreci<br>İmha Süreci Formu için Tiklayınız.                                                                                                    |                        | 2 gün önce   |                 | Kişisel<br>Veri<br>Koruma | 9057 <b>O</b> |
| 2          | Kişisel Veri İmha Süreci Takibi<br>""Lorem ipsum dolor sit amet, consectetur adipiscing elit, sed do eiusmod tempor incididunt ut labore et dolore magna aliqua. Ut<br>ad minim veniam, quis nostrud exercitation uliamco laboris nisi ut aliquip ex ea commodo consequat. Duis aute irure dolor in<br>reprehenderi in voluptate velit esse cillum dolore eu fugiat nulla pariatur. Excepteur sint occaecat cupidatat non proident, sunt in<br>qui officia deserunt mollit anim id est laborum."" açıklamasına sahip İmha Talebini bu form ile takip edebilirsiniz | enim<br>culpa          | 2 gün önce   |                 | Kişisel<br>Veri<br>Koruma | 9052 Ø        |
| 0          | Varlık Sahibi Kişisel Veri İmha İşlemi<br>Lütfen ""Lorem ipsum dolor sit amet, consectetur adipiscing elit, sed do eiusmod tempor incididunt ut labore et dolore magna alic<br>Ut enim ad minim veniam, quis nostrud exercitation ullamco laboris nisi ut aliquip ex ea commodo consequat. Duis aute irure dol<br>reprehenderi in voluptate velit esse cillum dolore eu fugiat nulla pariatur. Excepteur sint occaecat cupidatat non proident, sunt in<br>qui officia deserunt mollit anim id est laborum."" açıklamasına sahip İmha Görevinin tamamlayınız.       | qua.<br>or in<br>culpa | 2 gün önce   |                 | Kişisel<br>Veri<br>Koruma | 9053 Ø        |
| 2          | Varlık Sahibi Kişisel Veri İmha İşlemi<br>Lütfen "Berk Şenoğlu'nun (TCKN 1111111111) verileri imha edilecek." açıklamasına sahip İmha Görevinin tamamlayınız.                                                                                                    |                        | 10 gün önce  | 2               | Kişisel<br>Veri<br>Koruma | 8938 Ø        |
| 2          | Kişisel Veri İmha Süreci Takibi<br>"Berk Şenoğlu'nun (TCKN 1111111111) verileri imha edilecek." açıklamasına sahip İmha Talebini bu form ile takip edebilirsiniz                                                                                                    |                        | 10 gün önce  | 2               | Kişisel<br>Veri<br>Koruma | 8936 O        |
|            |                                                                                                    |                        |              |                 | Kisisel                   |               |

1. *Genel Bilgi* bölümünde, önce *Faaliyet Başlığı* adlandırın. Ardından Faaliyet Amacı ve Faaliyet Kapsamı alanlarını doldurun.

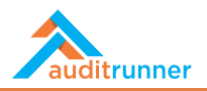

| Ön Çalışma                                                                                                    |                                                                                                    |                                       |
|----------------------------------------------------------------------------------------------------|----------------------------------------------------------------------------------------------------|---------------------------------------|
| Genel Bilgi                                                                                                    |                                                                                                    |                                       |
| Faaliyet Başlığı                                                                                                    |                                                                                                    |                                       |
| 🖋 Standart Uyum Faaliyeti                                                                                                    |                                                                                                    |                                       |
| Rapor No                                                                                                    | Faaliyet Türü                                                                                                    |                                       |
| 2020/15                                                                                                    | Standart Uyum                                                                                                    |                                       |
| Faaliyet Kapsamı                                                                                                    |                                                                                                    |                                       |
| Standart                                                                                                    | Faalivet Skoru                                                                                                    |                                       |
| ISO 27001:2013                                                                                                    | Orta                                                                                                    |                                       |
| Faaliyet Amacı                                                                                                    |                                                                                                    |                                       |
| "Lorem ipsum dolor sit amet, consectetur adipiscing elit, sed<br>aliquip ex ea commodo consequat. Duis aute irure dolor in re<br>officia deserunt mollit anim id est laborum." | do eiusmod tempor incididunt ut labore et dolore magna aliqua. Ut enim ad minim veniam, quis nostrud exercitation ullam<br>eprehenderit in voluptate velit esse cillum dolore eu fugiat nulla pariatur. Excepteur sint occaecat cupidatat non proident, su | :o laboris nisi ut<br>nt in culpa qui |
| Faaliyet Kapsami                                                                                                    |                                                                                                    |                                       |
| "Sed ut perspiciatis unde omnis iste natus error sit voluptater<br>sunt explicabo. Nemo enim ipsam voluptatem quia voluptas :                                                  | m accusantium doloremque laudantium, totam rem aperiam, eaque ipsa quae ab illo inventore veritatis et quasi architecto l<br>sit aspernatur aut odit aut fugit, sed quia consequuntur magni dolores eos qui ratione voluptatem sequi nesciunt."            | eatae vitae dicta                     |
|                                                                                                    |                                                                                                    | 1                                     |

2. *Faaliyetler* bölümünde, seçilen *Standart / Mevzuat Kriterleri* için otomatik olarak eklenen *Sorulara* bakın.

| aaliyetler           |                                            |                                 |                            |                    |
|----------------------|--------------------------------------------|---------------------------------|----------------------------|--------------------|
| Seçiniz              | Standart/Mevzuat<br>ISO 27001:2013         | Kriterler<br>Criteria AD Access | Denetçi<br>Özgür Hamurcu 🕈 | Durum<br>Waiting 🗎 |
| Sorular              |                                            |                                 |                            |                    |
| Soru                 |                                            |                                 |                            |                    |
| Is Database<br>前 Sil | Access and Authorization Checks performed  | d monthly                       |                            |                    |
|                      |                                            |                                 |                            |                    |
| Soru                 |                                            |                                 |                            |                    |
| Is AD Acces          | s and Authority Controls performed monthly |                                 |                            |                    |
|                      |                                            |                                 |                            |                    |
| Soru                 |                                            |                                 |                            |                    |
| ls Database          | Access and Authorization Checks performed  | d monthly                       |                            |                    |
| 宙 Sil                |                                            |                                 |                            |                    |
| Soru                 |                                            |                                 |                            |                    |
| Is AD Acces          | s and Authority Controls performed monthly | r                               |                            |                    |
| te sil               |                                            |                                 |                            |                    |

3. Denetim Ekibi bölümünde, varsa diğer denetçileri + Yeni Ekle'yi tıklayarak ekleyin.

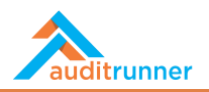

| Denetçi                                                                           | Sorumlu Denetçi    |                |                                          |         |
|-----------------------------------------------------------------------------------|--------------------|----------------|------------------------------------------|---------|
| 🛎 Özgür Hamurcu                                                                   |                    |                |                                          |         |
| 🛔 Aramak için yazın                                                               |                    |                |                                          |         |
| D Sik Kullanilan 関 Organizasyon 🔍 Arama Sonuçları                                 |                    |                |                                          |         |
| + 😁 Deneme Grup                                                                   | Sorumlu Denetçi'ı  | nin Ön Gördüğü | Takvim                                   |         |
| 🕂 😁 Internal Audit                                                                |                    |                |                                          |         |
| 🛨 😁 Internal Control                                                              | Aşama              | Başlangıç      | Bitiş                                    | İş Günü |
| + 😁 Internal Control                                                              | Preliminary Work   | <b>#</b>       | <b>m</b>                                 | (Boş)   |
| 🕂 👹 Internal Control & Risk Mgmt                                                  | Aşama              | Başlangıç      | Bitiş                                    | İş Günü |
| 🕂 😁 Mevzuat Uyum                                                                  | Field Work         | <b>m</b>       | £                                        | (Boş)   |
| + 😁 Orders                                                                        | Acama              | Paslange       | Ritic                                    | le Gönö |
| + 😁 Quality Assurance                                                             | Report Preparation | Başlarığıçı    | en en en en en en en en en en en en en e | (Bos)   |
| + 😁 Regulations                                                                   | Report Treparation |                |                                          | (563)   |
| 🕂 😁 Regulatory Compliance                                                         |                    | Toplam         | İş Günü0                                 |         |
| + 😁 Restricted Access                                                             |                    |                |                                          |         |
| × Kapat                                                                           |                    |                |                                          |         |
| Charling in an increase increase any generic run encloser any generic sonn smill. |                    |                |                                          |         |

4. *Planlanan Takvim* bölümünde, mevcut uyum faaliyeti için her bir *Başlangıç* ve *Bitiş* tarihlerini girin. *Ek Dosyalar* bölümünde, *+ Yeni Ekle*'yi tıklayarak ilgili bir dosyanız varsa ekleyin.

| Denetçi                                                  |                                         |                    | Sorumlu Denetç   |              |         |
|----------------------------------------------------------|-----------------------------------------|--------------------|------------------|--------------|---------|
| 🛔 Ozgür Hamurcu                                          |                                         |                    |                  |              |         |
| 🛔 Yiğit Taka                                             |                                         |                    |                  |              |         |
| + Yeni Ekle                                              |                                         |                    |                  |              |         |
| Planlanan Takvim                                         |                                         | Sorumlu Denetçi'r  | nin Ön Gördüğü 1 | Takvim       |         |
| Planlanan Başlangıç                                      | Planlanan Bitiş                         | Aşama              | Başlangıç        | Bitiş        | İş Günü |
| 21.03.2021                                               | 31.03.2021                              | Preliminary Work   | m 21.03.2021     | m 23.03.2021 | 2       |
| İş Günü                                                  |                                         | Acama              | Baslangus        | Ritic        | İs Günü |
| # 8                                                      |                                         | Field Work         | m 24.03.2021     | m 26.03.2021 | 3       |
|                                                          |                                         | Aşama              | Başlangıç        | Bitiş        | İş Günü |
|                                                          |                                         | Report Preparation | m 27.03.2021     | m 31.03.2021 | 3       |
|                                                          |                                         |                    | Toplam İş        | Günü8        |         |
| Ek Dosyalar                                              |                                         |                    |                  |              |         |
| <ol> <li>Cihazınızın kamerası ile fotoğraf çı</li> </ol> | ekerek direkt olarak yükleyebilirsiniz. |                    |                  |              |         |
| Dosya                                                    |                                         |                    |                  |              |         |

5. Ön Çalışma bölümünü bitirmek için Tamamla butonuna tıklayın.

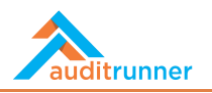

| Denen<br>J görev | <b>ne Durumu</b><br>şu an deneme durumunda çalışıyor, kolay dener                                                                      | ✓ Evet 🗙 Vazgeç                                                                                                    | ndirilecektir                                                                                                    |                                                                               |
|------------------|----------------------------------------------------------------------------------------------------|----------------------------------------------------------------------------------------------------|----------------------------------------------------------------------------------------------------|-------------------------------------------------------------------------------|
|                  |                                                                                                    | Ön Çalışma - Sta                                                                                                    | ndart Uyum Faaliyeti                                                                                                    | 9070<br>36 dakika önce                                                        |
|                  | Ön Çalışma                                                                                                    |                                                                                                    |                                                                                                    |                                                                               |
|                  | Ön Çalışma                                                                                                    |                                                                                                    |                                                                                                    |                                                                               |
|                  | Genel Bilgi                                                                                                    |                                                                                                    |                                                                                                    |                                                                               |
|                  | Faaliyet Başlığı                                                                                                    |                                                                                                    |                                                                                                    |                                                                               |
|                  | 🖋 Standart Uyum Faaliyeti                                                                                                    |                                                                                                    |                                                                                                    |                                                                               |
|                  | Rapor No                                                                                                    |                                                                                                    | Faaliyet Türü                                                                                                    |                                                                               |
|                  | 2020/15                                                                                                    |                                                                                                    | Standart Uyum                                                                                                    |                                                                               |
|                  | Faaliyet Kapsamı                                                                                                    |                                                                                                    |                                                                                                    |                                                                               |
|                  | Standart                                                                                                    |                                                                                                    | Faaliyet Skoru                                                                                                    |                                                                               |
|                  | ISO 27001:2013                                                                                                    |                                                                                                    | Orta                                                                                                    |                                                                               |
|                  | Faaliyet Amacı                                                                                                    |                                                                                                    |                                                                                                    |                                                                               |
|                  | "Lorem ipsum dolor sit amet, consectetur a<br>aliquip ex ea commodo consequat. Duis au<br>officia deserunt mollit anim id est laborum. | dipiscing elit, sed do eiusmod tempor incididunt ut labo<br>te irure dolor in reprehenderit in voluptate velit esse cillu<br>" | re et dolore magna aliqua. Ut enim ad minim veniam, quis nostru<br>um dolore eu fugiat nulla pariatur. Excepteur sint occaecat cupida | d exercitation ullamco laboris nisi ut<br>tat non proident, sunt in culpa qui |

### **AÇILIŞ TOPLANTISI**

1. *Açılış Toplantısı* bölümünde, mevcut uyum faaliyeti için bir açılış toplantısı düzenlemek için gerekli tüm alanları doldurun. Ardından, ilerlemek için *Tamamla* butonuna tıklayın.

| Açılış Toplantısı                            | Vevet X vazgeç                                                                                                    |                                                                                         |                                                          |                 |
|----------------------------------------------|----------------------------------------------------------------------------------------------------|-----------------------------------------------------------------------------------------|----------------------------------------------------------|-----------------|
| Faaliyet Kapsami                             |                                                                                                    |                                                                                         |                                                          |                 |
| Standart                                     |                                                                                                    | Faalivet Skoru                                                                          |                                                          |                 |
| ISO 27001:2013                               |                                                                                                    | Orta                                                                                    |                                                          |                 |
|                                              |                                                                                                    |                                                                                         |                                                          |                 |
| Faaliyet Başlangıç - Bitiş Tarihleri:        |                                                                                                    |                                                                                         |                                                          |                 |
| 21.03.2021 / 31.03.2021                      |                                                                                                    |                                                                                         |                                                          |                 |
| Toplantı Yeri ve Zamaı                       |                                                                                                    |                                                                                         |                                                          |                 |
| 20.03.2021 12:00 P Topia                     | nti Odasi                                                                                                    |                                                                                         |                                                          |                 |
| Katılımcılar                                 | CC                                                                                                    | Ki                                                                                      | ontak Kişiler                                            |                 |
| 🚔 Özgür Hamurcu                              | 🖹 🚔 Yiğit Taka                                                                                                    | 8                                                                                       | 🛔 Berk Şenoğlu                                           | 8               |
| 🚔 Berk Şenoğlu                               | 🖹 🔸 Yeni Ekle                                                                                                    |                                                                                         | 🛔 Özgür Hamurcu                                          | 田               |
| + Yeni Ekle                                  |                                                                                                    |                                                                                         | + Yeni Ekle                                              |                 |
| Toplantı Tutanağı                            |                                                                                                    |                                                                                         |                                                          |                 |
| er B / II S / =                              |                                                                                                    |                                                                                         |                                                          |                 |
|                                              |                                                                                                    | and delana another allowed the salar adapt                                              |                                                          | a selat         |
| ut aliquip ex ea commodo consequat. Duis     | adipiscing elit, sed do elusmod tempor incididunt ut labor<br>s aute inure dolor in reprehenderit in voluptate velit esse s | cillum dolore magna aliqua. Ut enim ad m<br>cillum dolore eu fugiat nulla pariatur. Exc | epteur sint occaecat cupidatat non proident, sunt in o   | s nisi<br>culpa |
| gui officia deserunt mollit anim id est Jabo | rym-"                                                                                                    |                                                                                         |                                                          |                 |
|                                              |                                                                                                    |                                                                                         |                                                          |                 |
| Departman Talepleri                          |                                                                                                    |                                                                                         |                                                          |                 |
| ¶ B / U S 🖌 🗏                                |                                                                                                    |                                                                                         |                                                          |                 |
| "Sed ut perspiciatis unde omnis iste natus   | error sit yoluptatem accusantium doloremque laudantiur                                                                      | m, totam rem aperiam, eaque ipsa quae                                                   | ab illo inventore veritatis et quasi architecto beatae v | itae            |
| dicta sunt explicabo. Nemo enim ipsam vo     | ruptatem quia voluptas sit aspernatur aut odit aut fugit, s                                                                 | sea guia conseguuntur magni dolores eo                                                  | s qui ratione voluptatem segui nesciunt."                |                 |
|                                              |                                                                                                    |                                                                                         |                                                          |                 |

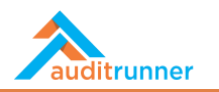

#### SAHA ÇALIŞMASI

1. *Saha Çalışması* bölümünde, sistem her bir denetçinin mevcut uyum faaliyeti için bireysel Saha Çalışması Faaliyetlerini gösterir.

| şu an deneme durumunda ça            | ışıyor, kolay deneme yapabilmeniz için sonra | ki tüm adımlar yine size yönlendirilecektir              |                                          |                       |  |  |
|--------------------------------------|----------------------------------------------|----------------------------------------------------------|------------------------------------------|-----------------------|--|--|
|                                      | Saha Çalışma                                 | sı Yönetimi - Standart Uyum Faaliyeti - Sta              | andart Uyum Faaliyeti                    | 9070<br>bir saat önce |  |  |
| Ön Çalışma Açılış Toplar             | tısı Saha Çalışması                          |                                                          |                                          |                       |  |  |
| Denetçiler                           | •                                            |                                                          |                                          |                       |  |  |
| 1 Lütfen bir faaliyet seçi           | n ve saha çalışmasını yapacak denetçiye atay | ın. Bir faaliyeti saha çalışması esnasında başka bir den | netçiye tekrar atayabilirsiniz.          |                       |  |  |
| Özgür Hamurcu                        |                                              |                                                          |                                          |                       |  |  |
| Saha Çalışması Faaliyetleri          |                                              |                                                          |                                          |                       |  |  |
| Seçiniz<br>👻 🗹                       | Standart/Mevzuat<br>ISO 27001:2013           | Kriterler<br>Criteria AD Access                          | Denetçi Durum<br>Ziğür Hamurcu + Walting |                       |  |  |
| Yiğit Taka                           |                                              |                                                          |                                          |                       |  |  |
| Saha Çalışması F                     | aaliyetleri                                  |                                                          |                                          |                       |  |  |
| <ol> <li>Listelenecek kaj</li> </ol> | nt yok.                                      |                                                          |                                          |                       |  |  |
| <>> XML 🖪 Copy                       |                                              |                                                          |                                          |                       |  |  |
|                                      |                                              |                                                          |                                          |                       |  |  |

2. Bir sonraki bölüme geçmek için Saha Çalışmasını Tamamla butonuna tıklayın.

| eneme Durumu<br>örev şu an denem | e durumunda çalışıyo                               | or, kolay deneme yapabilmeniz için s | ✓ Evet ¥ Vazgeç                                                          | ;                                       |                     |
|----------------------------------|----------------------------------------------------|--------------------------------------|--------------------------------------------------------------------------|-----------------------------------------|---------------------|
|                                  |                                                    | Saha Çalış                           | sması Yönetimi - Standart Uyum Faaliyeti - Standart Uy                   | yum Faaliyeti                           | 9070<br>2 saat önce |
| Ön Çalışı                        | na Açılış Toplantısı                               | Saha Çalışması                       |                                                                          |                                         |                     |
| Denetç                           | iler                                               | •                                    |                                                                          |                                         |                     |
| 🚯 Lütfe                          | n bir faaliyet seçin ve                            | saha çalışmasını yapacak denetçiye   | atayın. Bir faaliyeti saha çalışması esnasında başka bir denetçiye tekra | ar atayabilirsiniz.                     |                     |
| Özgür H<br>Sa                    | <mark>amurcu</mark><br>ha Çalışması Faali <u>y</u> | yetleri                              |                                                                          |                                         |                     |
|                                  | Seçiniz                                            | Standart/Mevzuat<br>ISO 27001:2013   | Kriterler<br>Criteria AD Access                                          | Denetçi Durum<br>Zgür Hamurcu + Waiting |                     |
| Yiğit Tal                        | (a                                                 |                                      |                                                                          |                                         |                     |
| Sa                               | ha Çalışması Faali                                 | yetleri                              |                                                                          |                                         |                     |
| 0                                | Listelenecek kayıt yo                              | ok.                                  |                                                                          |                                         |                     |
| <>> XML                          | 🖪 Сору                                             |                                      |                                                                          |                                         |                     |
|                                  |                                                    |                                      |                                                                          |                                         |                     |

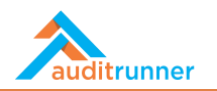

#### KAPANIŞ TOPLANTISI

1. *Kapanış Toplantısı* bölümünde, mevcut denetim faaliyeti için bir kapanış toplantısı düzenlemek için gerekli tüm alanları doldurun. Ardından, bir sonraki bölüme geçmek için *Tamamla* butonuna tıklayın.

| Tamamla işlemini seçmek istediğinize emin mi                                                     | isiniz ?<br>Kapanıs Toplantısı - Standart I b                                                            | um Faaliveti - Standart I kum                                               | Faaliveti                                                                                      | 9070                    |
|--------------------------------------------------------------------------------------------------|----------------------------------------------------------------------------------------------------|-----------------------------------------------------------------------------|------------------------------------------------------------------------------------------------|-------------------------|
| Vevet X Va                                                                                       | azgeç                                                                                                    | un ruuiyeu sundure oyun                                                     | - uuiyeu                                                                                       | 2 saat önce             |
| Ön Çalışma Açılış Toplantısı Saha Çalışması                                                      | Kapanış Toplantısı Denetim Raporu                                                                        |                                                                             |                                                                                                |                         |
| Kapanış Toplantısı                                                                               |                                                                                                    |                                                                             |                                                                                                |                         |
| Faaliyet Kapsami                                                                                 |                                                                                                    |                                                                             |                                                                                                |                         |
| Standart                                                                                         |                                                                                                    | Faaliyet Skoru                                                              |                                                                                                |                         |
| ISO 27001:2013                                                                                   |                                                                                                    | Orta                                                                        |                                                                                                |                         |
| Toplantı Yeri ve Zamaı                                                                           |                                                                                                    |                                                                             |                                                                                                |                         |
| m 31.03.2021 10:00 & Toplanti O                                                                  | dası                                                                                                    |                                                                             |                                                                                                |                         |
| Katılımcılar                                                                                     | cc                                                                                                    |                                                                             | Kontak Kişiler                                                                                 |                         |
| 🛎 Özgür Hamurcu                                                                                  | 😫 🏯 Yiğit Taka                                                                                           | 8                                                                           | 🛎 Berk Şenoğlu                                                                                 |                         |
| 🚔 Berk Şenoğlu                                                                                   | 🖹 + Yeni Ekle                                                                                            |                                                                             | 🎄 Özgür Hamurcu                                                                                | 8                       |
| + Yeni Ekle                                                                                      |                                                                                                    |                                                                             | + Yeni Ekle                                                                                    |                         |
| Listelenecek kayıt yok.                                                                          |                                                                                                    |                                                                             |                                                                                                |                         |
| Sorumlu Denetçinin Görüşü                                                                        |                                                                                                    |                                                                             |                                                                                                |                         |
|                                                                                                  |                                                                                                    |                                                                             |                                                                                                |                         |
|                                                                                                  |                                                                                                    | ere at delese manne ellever 18 anime e                                      | desistences and a set of second states of                                                      | diamona laborata atai   |
| ut alfui pexe a commodo consequat. Duis aute<br>qui officia deserunt mollit anim id est laborum. | irure dolor in reprehenderit in voluptate velit esse<br>"                                                | cillum dolore eu fugiat nulla pariatur.                                     | Excepteur sint occaecat cupidatat non proid                                                    | lent, sunt in culpa     |
| Rapor Detayı                                                                                     |                                                                                                    |                                                                             |                                                                                                |                         |
| Rapor Tarihi                                                                                     | Rapor No                                                                                                 |                                                                             | Başlık                                                                                         |                         |
| m 14.03.2021                                                                                     | # 2020/15                                                                                                |                                                                             | 🖋 Standart Uyum Faaliyeti                                                                      |                         |
| Sonuç                                                                                            |                                                                                                    |                                                                             |                                                                                                |                         |
| "Sed ut perspiciatis unde omnis iste natus erro<br>sunt explicabo. Nemo enim ipsam voluptatem    | or sit voluptatem accusantium doloremque laudant<br>quia voluptas sit aspernatur aut odit aut fugit, sed | ium, totam rem aperiam, eaque ipsa q<br>quia consequuntur magni dolores eos | quae ab illo inventore veritatis et quasi archite<br>s qui ratione voluptatem sequi nesciunt." | ecto beatae vitae dicta |
|                                                                                                  |                                                                                                    |                                                                             |                                                                                                | 14                      |

#### **AUDIT REPORT**

1. *Denetim Raporu* bölümünde, mevcut denetim faaliyeti için bir Genel Bakış yazın. Ardından, varsa, bir Taslak Denetim Raporu ekleyin (isteğe bağlı). Sonrasında *Tamamla* butonuna basarak ilerleyin

| Ön Çalı |                          |                     |                               |                         |                    |                                              |                                              |
|---------|--------------------------|---------------------|-------------------------------|-------------------------|--------------------|----------------------------------------------|----------------------------------------------|
| Ön Çal  |                          |                     | Kapanış Toplantisi -          | Standart Uyum Faaliyeti | - Standart Uyum Fa | aliyeti                                      | 9070<br>2 saat önce                          |
|         | şma Açılış Toplantıs     | a Saha Çalışması Ka | apanış Toplantısı Denetim Rap | oru                     |                    |                                              |                                              |
| Dene    | tim Raporu               |                     | · · · · · ·                   |                         |                    |                                              |                                              |
| Depar   | iman                     | Süreç               | Faaliyet Skoru                | Rapor Tarihi            | Rapor No           | Yönetici Özeti<br>Görüntülemek icin tıklayın | Denetim Raporu<br>Görüntülemek icin tıklayın |
| Tasla   | k Faaliyet Raporu        | 1                   |                               | 141051202100100         | 2020/10            |                                              |                                              |
| Taslak  | Faaliyet Raporu için tık | klayın              |                               |                         |                    |                                              |                                              |
| XMI     | . 🗈 Copy                 |                     |                               |                         |                    |                                              |                                              |

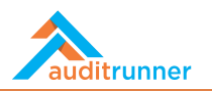

## ÖZEL NOTLAR

1. Varsa, +Yeni Ekle'yi tıklayarak Özel Notlar ekleyin.

| Ön Çalışma A | ılış Toplantısı Saha Çalışması | Kapanış Topla        | intisi Onayi - Standart U <u>y</u> | yum Faaliyeti - Standart Uyu | m Faaliyeti | 9070<br>2 saat önce |
|--------------|--------------------------------|----------------------|------------------------------------|------------------------------|-------------|---------------------|
| Ön Çalışma A | ılış Toplantısı Saha Çalışması | Kananis Tenlantisi D |                                    |                              |             |                     |
|              |                                | Kapanış ropiantisi D | enetim Raporu Özel Notlar          |                              |             |                     |
| Özel Notlar  |                                |                      |                                    |                              |             |                     |
| + Yeni Ekle  |                                |                      |                                    |                              |             |                     |
| XML 🖪 Co     | ру                             |                      |                                    |                              |             |                     |
|              |                                |                      |                                    |                              |             |                     |
|              |                                |                      |                                    |                              |             |                     |
|              |                                |                      |                                    |                              |             |                     |
|              |                                |                      |                                    |                              |             |                     |
|              |                                |                      |                                    |                              |             |                     |
|              |                                |                      |                                    |                              |             |                     |
|              |                                |                      |                                    |                              |             |                     |
|              |                                |                      |                                    |                              |             |                     |
|              |                                |                      |                                    |                              |             |                     |
|              |                                |                      |                                    |                              |             |                     |
|              |                                |                      |                                    |                              |             |                     |
|              |                                |                      |                                    |                              |             |                     |
|              |                                |                      |                                    |                              |             |                     |

2. Onayla butonuna tıklayarak etkinliği sonlandırın.

|                  | Onavla islemini secmek istediğinize emin misiniz ?                                        |                     |
|------------------|-------------------------------------------------------------------------------------------|---------------------|
| Denem<br>görev s | ua deneme durumunda çalışıyor, kolay deneme yap                                           |                     |
|                  | Kapanış Toplantısı Onayı - Standart Uyum Faaliyeti - Standart Uyum Faaliyeti              | 9070<br>2 saat önce |
|                  | Ön Çalışma Açılış Toplantısı Saha Çalışması Kapanış Toplantısı Denetim Raporu Özel Notlar |                     |
|                  | Özel Notlar                                                                               |                     |
|                  | + Yeni Ekle                                                                               |                     |
|                  | ⟨→ XML L Copy                                                                             |                     |
|                  |                                                                                           |                     |
|                  |                                                                                           |                     |
|                  |                                                                                           |                     |
|                  |                                                                                           |                     |
|                  |                                                                                           |                     |
|                  |                                                                                           |                     |
|                  |                                                                                           |                     |
|                  |                                                                                           |                     |
|                  |                                                                                           |                     |
|                  |                                                                                           |                     |
|                  |                                                                                           |                     |
|                  |                                                                                           |                     |
|                  |                                                                                           |                     |